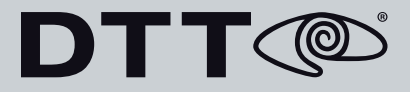

# Training Guide

## CONTENTS

| Login View 1                          |
|---------------------------------------|
| Toggle Full Screen                    |
| Camera Views2                         |
| Switching Cameras                     |
| Picture in Picture (PIP)              |
| Picture and Picture (PAP)             |
| POS Transactions on Live Camera Feed5 |
| POS Transactions Advanced Search6-7   |
| Change Camera Names                   |
| Update Camera Names9                  |
| Password Management 10-11             |
| Instant Playback12                    |
| Recorded History                      |
| View Log: Picture in Picture (PIP)16  |
| View Log: Picture and Picture (PAP)17 |
| Creating a Backup CD                  |
| Saving AVI Files                      |
| Saving a BMP21                        |
| System Log22                          |
| Advanced Search                       |

#### **LOGIN VIEW** How to Log In to Your Surveillance System

- The OnSite<sup>™</sup> server will be in Full Screen Mode and will not allow you to exit Full Screen Mode unless the user is logged in.
- To log in, you must first right click and select "Login/Change User(L)" or "L" on the keyboard.

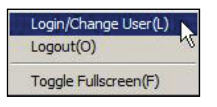

• A login window will pop up where you will enter your ID and password.

| Login      | ×               |
|------------|-----------------|
| R          | 8               |
| ID :       |                 |
| Password : | Password        |
|            | Forgot Password |
|            | Change Password |
|            | Send Password   |
|            | OK Cancel       |
|            |                 |

• To change users, follow the same steps using a different ID and password.

#### **TOGGLE FULL SCREEN**

#### How to Enter and Exit Out of Full Screen Mode

• To enter or exit Full Screen Mode, right click on the DTT OnSite<sup>™</sup> program and select "Toggle Full screen(F)", or type "F" on your keyboard.

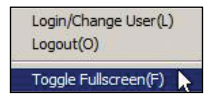

#### **CAMERA VIEWS**

#### How to Change the Number of Cameras Displayed on the Screen

• On the lower left hand corner of the multi-cam interface there are buttons that offer different view options.

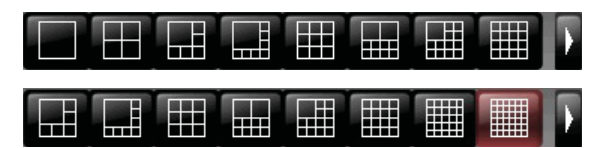

#### **SWITCHING CAMERAS**

#### How to Switch Between Single Cameras

• To switch between different cameras, first select a camera number from the number bar above Camera View Selections, then left click on the number of the camera you want to view.

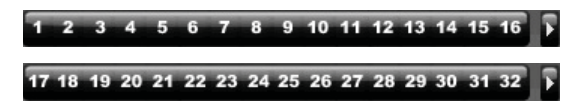

• Once you have selected the camera number that you want to view, you can select a frame on the screen in which to view it. You have 3 options: Regular View, Picture in Picture, or Picture and Picture.

#### **PICTURE IN PICTURE (PIP)** Allows You to Zoom into a Certain Part of a Frame

- Right click on the camera that you want to activate in PIP.
- Select the camera on the menu.
- Select "PIP View."

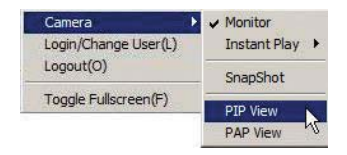

- Within the camera view that you have just activated will appear a smaller frame.
- The smaller frame will have a green square that you can move within the larger frame to view zoomed in.

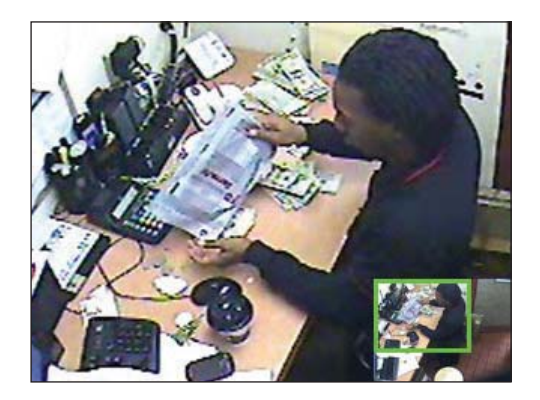

• To exit, right click on the frame and unselect "PIP View."

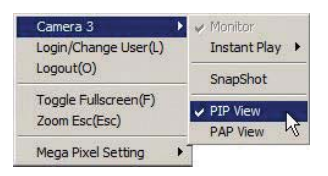

## **PICTURE AND PICTURE (PAP)**

# Allows You to Select One Frame and Multiple Sections Within a Frame to Zoom

- Right click on the frame you want to activate in PAP.
- Select "PAP View."

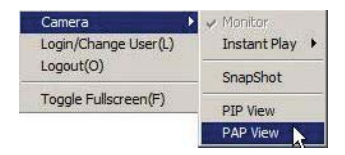

- Use the mouse to create a box; left click and hold on the screen, a green box appears. Move the mouse to make the box larger or smaller and then release the left click. The image inside the green box appears on the right. The larger the box, the less magnified the image.
- You can select multiple areas within PAP (7 different areas maximum).

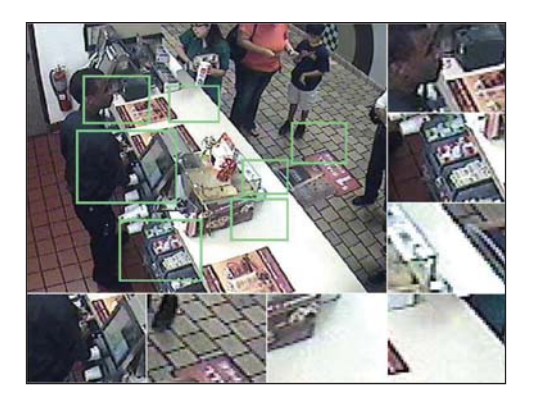

• To exit, right click on the frame and unselect "PAP View."

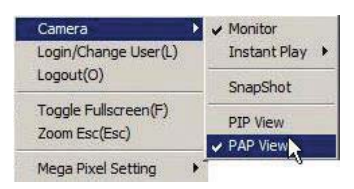

#### **POS TRANSACTIONS ON LIVE CAMERA FEED** How to View POS Transactions Live on DVR

- Select Of on the lower right hand corner.
- Right click and select "POS Live View."

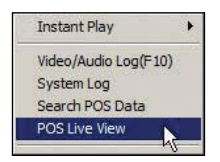

• Another window will appear displaying the transactions and tool bar icons (from left to right).

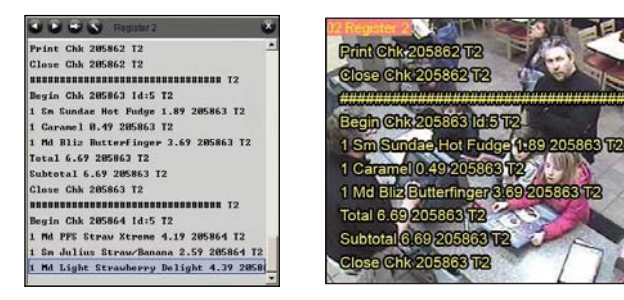

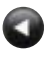

To view the previous transaction.

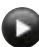

To view the next transaction if you are in previous transactions.

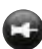

To freeze the transaction.

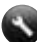

To switch or add POS views.

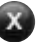

To exit.

# POS TRANSACTIONS ADVANCED SEARCH

How to Search POS Transactions

- Select **Select** in the lower right hand corner.
- Right click and select "Search POS Data."

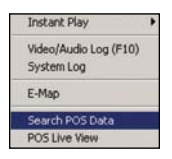

• Another window will appear for transactions, video and tool bar icons.

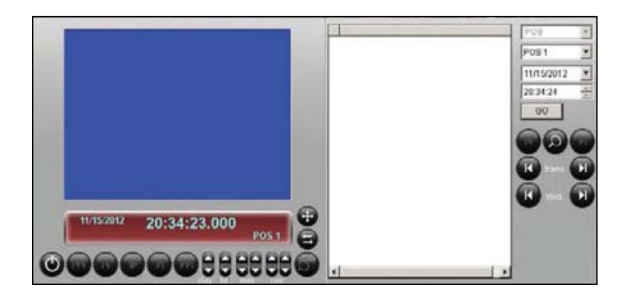

 Left click the following icon 
 and select "Advanced Search" to open the Advanced Search Log.

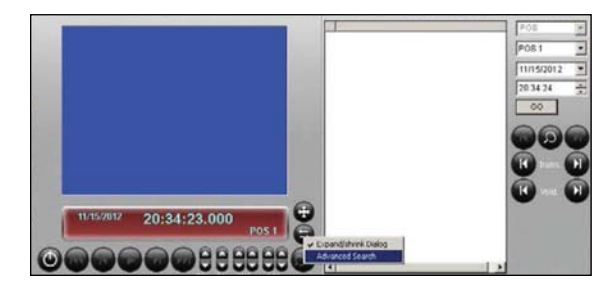

• Select Date and Timeframe. Range of 1-7 days is available.

| POBE | ata Search |           |           |             |                                                                                                    |              |   |
|------|------------|-----------|-----------|-------------|----------------------------------------------------------------------------------------------------|--------------|---|
| 10   | Time       | Content   | Event     | Device Note | 11/15/2012 .                                                                                                    | 11/15/2012 . |   |
|      |            | There are | no items. |             | 02:00:00                                                                                                    | 23:58:59     | ٣ |
|      |            |           |           |             | Image: State State |              | 0 |

• Click "All POS" to enable the search throughout all terminals integrated.

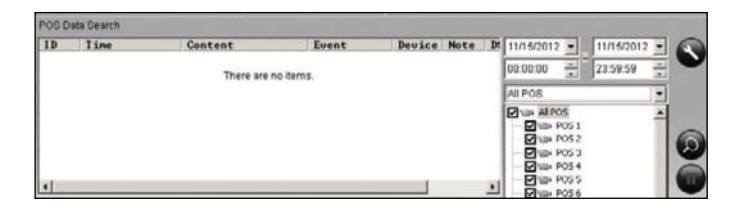

Click "Find Text," enter a keyword (i.e. "del") and click the search icon

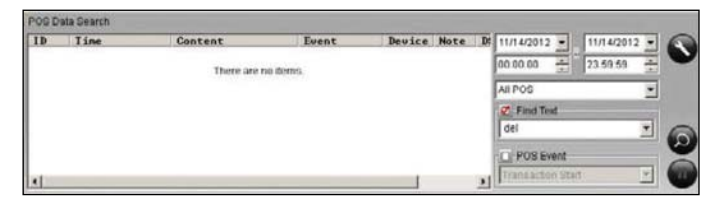

- All transactions with the word "del" are displayed.
  - Double click on any line item. The corresponding video will be played and the transaction will be listed in the transaction window.

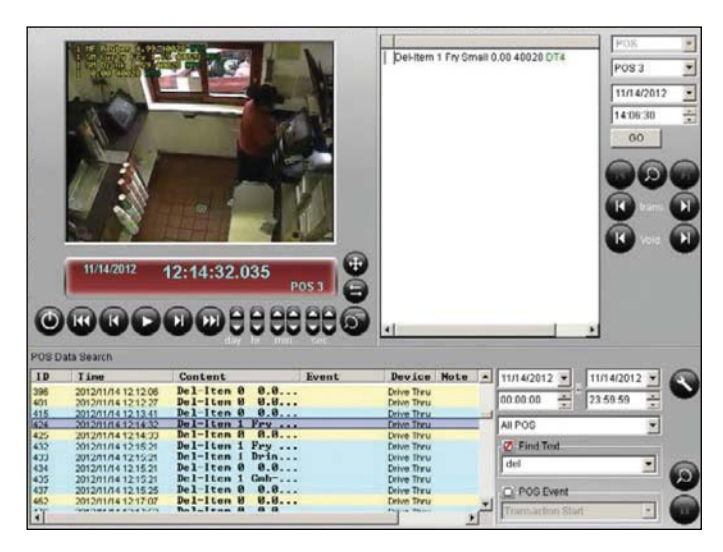

• Press the Exit icon when finished **O**.

## **CHANGE CAMERA NAMES**

#### How to Change the Camera Names Displayed in the Frame

To access System Configurations, select

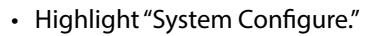

• Select "Camera Configure (F9)."

| System Configure        | ► | General Setting                |   |
|-------------------------|---|--------------------------------|---|
| Video Analysis          | ۲ | Camera Configure (F9)          |   |
| Advanced Video Analysis | ٠ | Camera Install                 | ۲ |
| Accessories             | ٠ | Password Setup                 | ۲ |
| A/V Setting             | ٠ | Startup                        |   |
| Tools                   | + | System Log Setting             |   |
|                         |   | Auto Reboot Setup              |   |
|                         |   | Send Alerts Approach Setup     |   |
|                         |   | Text Overlay Setting           |   |
|                         |   | System Idle Protection Setting |   |

• A prompt window will ask you to stop monitoring; select "OK."

## **UPDATE CAMERA NAMES**

- Select the tab labeled "Camera Record Settings."
- The drop down menu within that window allows you to select a particular camera.
- Highlight the text and type in the new name.

| eneral Setting Camera Record Setting 1/0 Dev | rice   HotLine                                            |
|----------------------------------------------|-----------------------------------------------------------|
| Comera Name                                  | Web Resolution: 320x240<br>Brightness: 128<br>Saturation: |
|                                              |                                                           |

• To start monitoring once again click and select "Start Monitoring." If this does not happen the system will go into "System Idle Protection" where after 5 minutes of inactivity the system will reset itself to start recording under user mode.

## **PASSWORD MANAGEMENT**

#### How to Create New Usernames and Passwords

• Make sure you are logged into the system and select 🔽 .

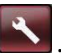

- Highlight "General Setting."
- Highlight "Password Setup."
- Then left click "Local Account Edit."

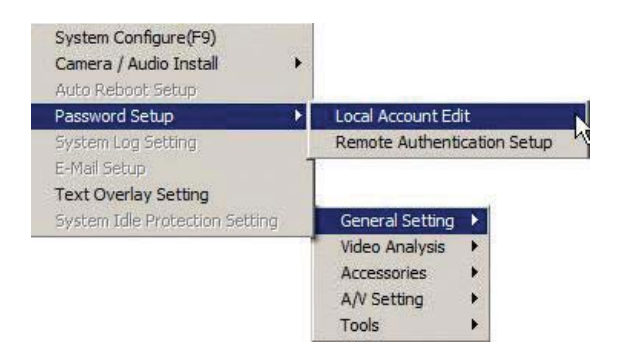

Supervisor – All access for owner.

Power User - Limited access for manager.

User – No rights.

| Guest             | F Account                                                                                                    | is disabled 🗖                                                                                                    | Expire in                                                                                                    | day (s)                                                                                                    |  |  |
|-------------------|----------------------------------------------------------------------------------------------------|----------------------------------------------------------------------------------------------------|----------------------------------------------------------------------------------------------------|----------------------------------------------------------------------------------------------------|--|--|
| Bowerl Iser       | ID :                                                                                                    | tech                                                                                                    |                                                                                                    |                                                                                                    |  |  |
| Supervisor        | Password :                                                                                                    | *******                                                                                                    |                                                                                                    |                                                                                                    |  |  |
| - A administrator | Hint:                                                                                                    |                                                                                                    |                                                                                                    |                                                                                                    |  |  |
|                   | Level :                                                                                                    | Supervisor                                                                                                    |                                                                                                    |                                                                                                    |  |  |
| L. Z tech         | 🗖 User ca                                                                                                    | 🖵 User cannot change password                                                                                                    |                                                                                                    |                                                                                                    |  |  |
|                   | Force pa                                                                                                    | assword change at ne                                                                                                    | ext login                                                                                                    |                                                                                                    |  |  |
|                   | 🗖 Disable                                                                                                    | account if user does                                                                                                    | not login after                                                                                                    | day (s                                                                                                    |  |  |
|                   | Export th                                                                                                    | Export this ID for IR Remote Control (GV-Keyboard)                                                                                                    |                                                                                                    |                                                                                                    |  |  |
|                   | Send pa                                                                                                    | issword by E-mail                                                                                                    |                                                                                                    |                                                                                                    |  |  |
|                   | C Login th                                                                                                    | is ID automatically (Si                                                                                                    | ngle user moo                                                                                                    | ie)                                                                                                    |  |  |
|                   | IF Network     IF Network     IF Schedul     IF Schedul     IF Output (     IF PTZ     IF System     IF Video AI     IF Object 1     IF Edit Pas     IF AulScre     IF AulScre     IF Snaph     IF Exit Syst | Start<br>Stop<br>Is Start<br>le Start<br>Scontrol<br>Setting<br>trribute<br>racking<br>sword(Supervisor Only)<br>or Logout<br>en Enter<br>en Exit<br>ot<br>tem | I   I   I | 9 13   10 14   10 14   11 15   12 16   12 16   10 14   10 14   11 10   12 13   10 14   10 14   11 15   12 16   12 16 |  |  |
|                   | Multicam                                                                                                    | Viewlog We                                                                                                    | ebcam Rer                                                                                                    | note Playback                                                                                                    |  |  |
| CONCERNING STORES | T USE D BUKU                                                                                                    | particitione j conditione                                                                                                    | under j invacy                                                                                                    | mask j other                                                                                                    |  |  |

If you have supervisor rights you will be able to create a new user.

- Select the "New" button on the lower left hand corner of the window.
- Enter the new ID and password.
- Select the level of access.
- Select "OK" and the login will be created.

#### **INSTANT PLAYBACK** To Playback Video Within the Last 5 Minutes

- To activate instant playback, right click on the frame you want to play.
- Select "Camera #."
- Select "Instant Play."
- Select the time frame you want to see again.

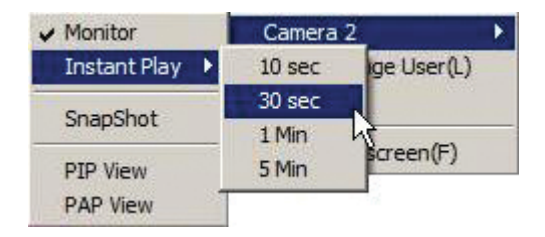

• Another window will appear to play the video.

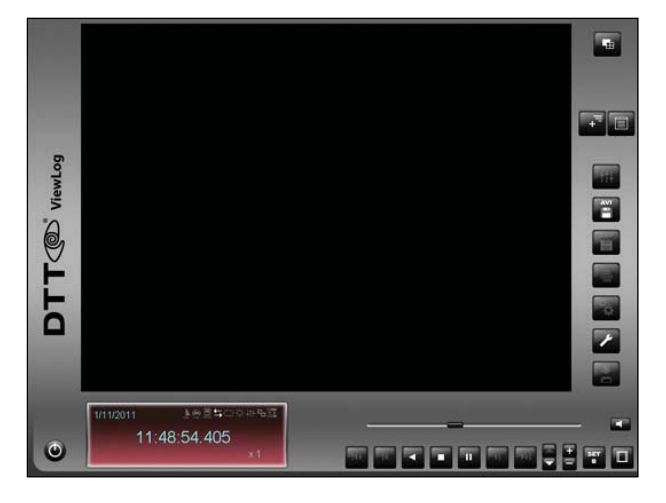

• To exit ViewLog; select 🔘 and click "Exit."

## **RECORDED HISTORY**

• To access. click

#### **Review and Playback Past Video**

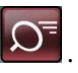

• Select "Video/Audio Log (F10)." Please allow a few moments for the application to launch.

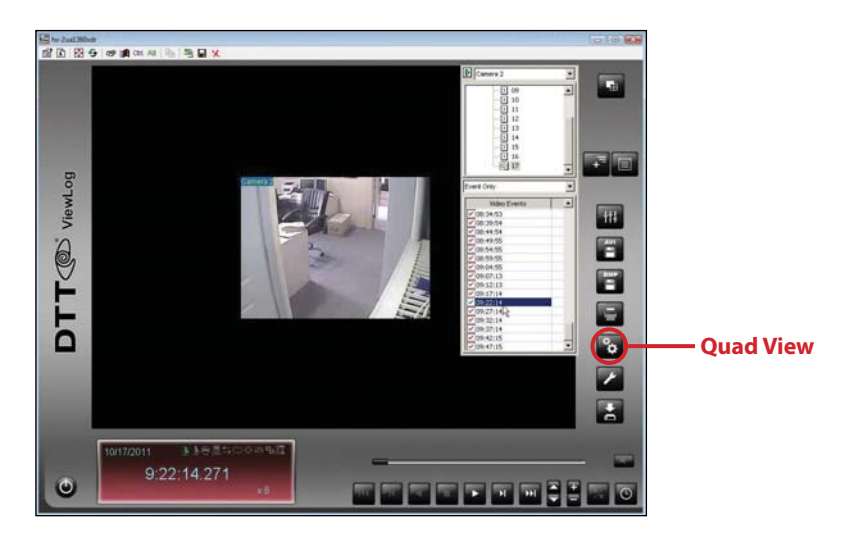

- To select a specific time, go to the window located on the upper right corner of "Viewlog."
- Left click then choose "Single View," "Quad View," or "Multi View."
  - **Single View** only views 1 camera at a time; the user must select which camera they want to view. Single View allows you to use Picture in Picture (PIP) and Picture and Picture (PAP) and is the best view to use when you are zoomed in on a camera view.

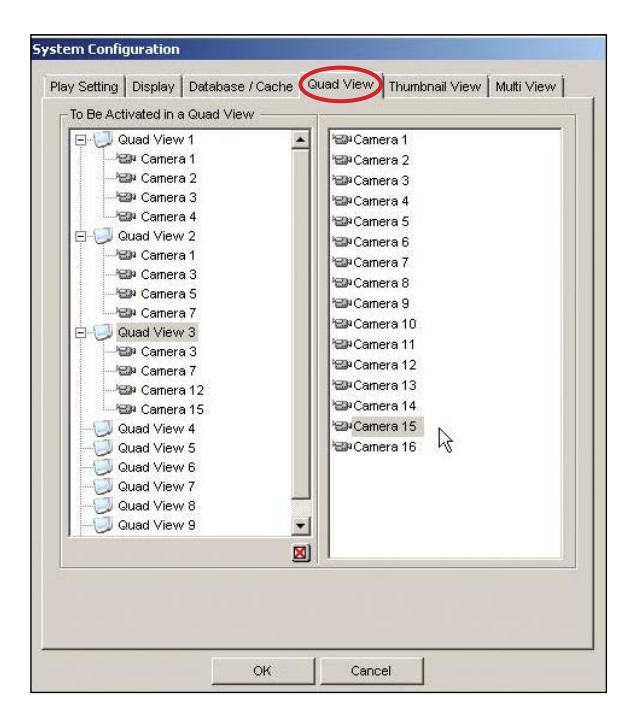

- Quad View allows the user to view any 4 cameras at one time. To setup quad views, left click the step then left click the "Quad View" tab. Once you see the view above, left click and hold on a camera then drag and drop into the Quad View of your choice. You can create up to 10 Quad Views.
- Multi View shows all the cameras.
- Once the user has chosen the view and camera/cameras, you will need to select the month, date, and time (time will be in military format) to play back. The files are 5 minutes long but if you want to view longer than 5 minutes, left click on the time to you want to start, hold the "Shift" key, and left click on the time you want to end.
- Once a time has been selected, click then use the available buttons to review the video.

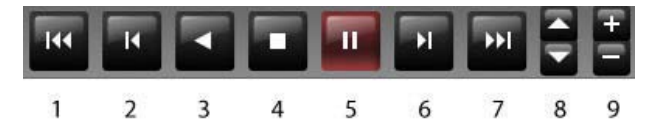

- 1. Go back to the previous video file.
- 2. Back up frame by frame.
- 3. Play backwards/pause the video.
- 4. Stop the video and access the dates and times.
- 5. Play/pause.
- 6. Go forward frame by frame.
- 7. Skip to the next video file.
- 8. Speed up and slow down the video.
- 9. Zoom in and out of the video; left click the (+) or (-) then left click on the view.

If the user is in Single View they can also use PIP and PAP as seen on the following page.

#### VIEW LOG: PICTURE IN PICTURE (PIP) Allows You to Zoom into a Certain Part of a Frame

- Right click on the camera that you want to activate in PIP.
- Select the camera on the menu.
- Select PIP.

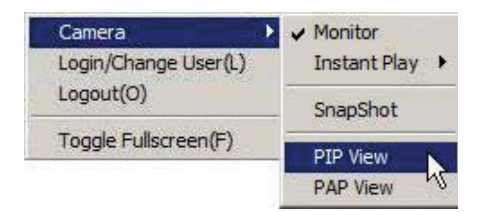

- Within the camera view that you have just activated will appear a smaller frame.
- The smaller frame will have a green square that you can move within the larger frame to view zoomed in.

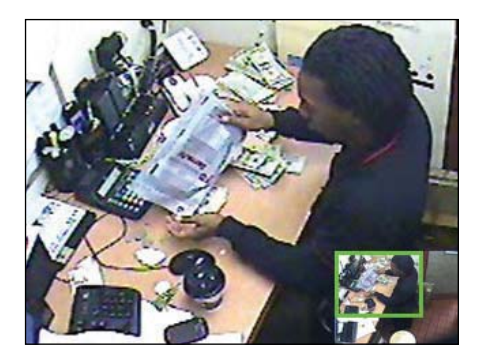

• To exit, right click on the frame and unselect "PIP."

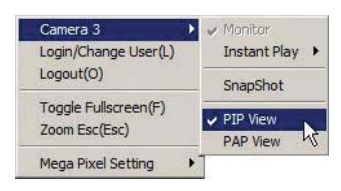

• Left click 🔘 to exit.

## **VIEW LOG: PICTURE AND PICTURE (PAP)**

# Allows You to Select One Frame and Multiple Sections Within a Frame to Zoom

- Right click on the frame you want to activate in PAP.
- Select "PAP View."

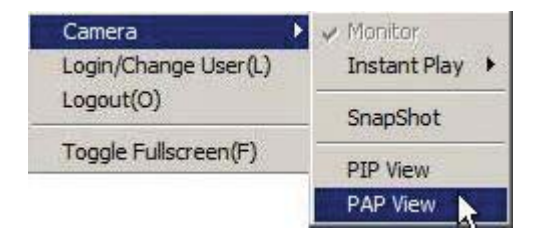

- Use the mouse to create a box; left click and hold on the screen, a green box appears. Move the mouse to make the box larger or smaller, and then release the left click. The image inside the green box appears on the right. The larger the box, the less magnified the image.
- You can select multiple areas within PAP (7 different areas maximum).

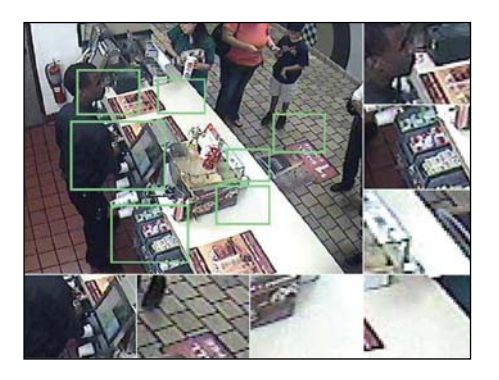

• To exit, right click on the frame and unselect "PAP View."

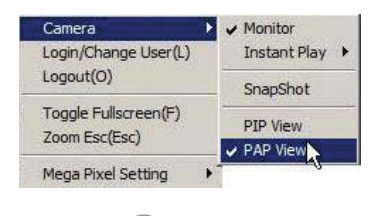

• Left click 🔍 to exit.

#### **CREATING A BACKUP CD** How to Burn a Video Clip to a CD or DVD

Please visit http://www.dttusa.com/files/manuals/creating-a-backup-cd.pdf for more info.

• To create a backup disc, hit (F10) from "DTT Onsite™," which will take you to ViewLog.

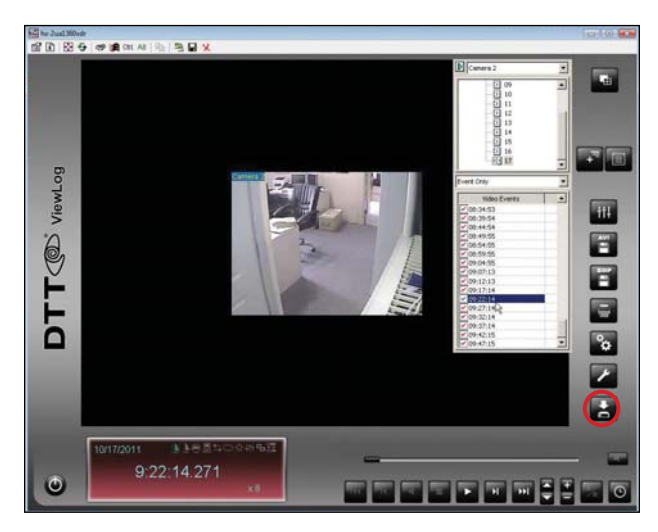

• Once in ViewLog select 🛃 or press "B" on your keyboard.

|                        |                                                             | Time Frame |               |        |  |
|------------------------|-------------------------------------------------------------|------------|---------------|--------|--|
| C Using Hard Disk      |                                                             | -          |               |        |  |
| C:\SIBK20101112\       |                                                             |            |               |        |  |
| Backup Folder Name :   | SIBK20101112                                                |            |               |        |  |
| C Using CD / DVD       | ,,                                                          |            |               |        |  |
| F:\[DVD-RAM GH40L :    | 4.70 GB ] 👻                                                 |            |               |        |  |
| CD / DVD Burning Softw | are :                                                       |            |               |        |  |
|                        |                                                             |            |               |        |  |
| CD Using OS-Burning    | 2                                                           |            |               |        |  |
|                        |                                                             |            |               |        |  |
|                        |                                                             |            |               |        |  |
| Media Information      |                                                             |            |               |        |  |
| Media Information      |                                                             |            |               |        |  |
| Media Information      | 66.98 MB                                                    |            |               |        |  |
| Media Information      | 66.98 MB<br>4.63 GB                                         |            |               |        |  |
| Media Information      | 66.98 MB<br>4.63 GB<br>4.70 GB                              |            |               |        |  |
| Vedia Information      | 66.98 MB<br>4.63 GB<br>4.70 GB<br>Resume                    |            |               |        |  |
| Vedia Information      | 66.96 MB<br>4.63 GB<br>4.70 GB<br>Resume<br>View Backup Log |            | Export to DVD | Format |  |

- The backup window will appear.
- You must select "CD Using OS-Burning."
- Then select "Add time frame."
- A new window will appear where you can select the start and end times.

| Time Period                 |                | - Select Camera(s)         |         |
|-----------------------------|----------------|----------------------------|---------|
|                             |                | DTT-LA-DEMO_v3.2 - POS     | 133 + 0 |
| Start Time                  | 00:00:00       | DTT-LA-DEMO_v3.2 - Out     | 134 + 0 |
| Time Line Line              |                | DTT-LA-DEMO_v3.2 - Bac     | 134 + 0 |
| ind time 11/12/2010 -       | 23:59:59       | DTT-LA-DEMO_v3.2 - Driv    | 134 + 0 |
|                             |                | demo.dttusa.net - Camera 5 | 0 + 0   |
| formation                   |                | DTT-LA-DEMO_v3.2 - Bac     | 134 + 0 |
| Database Files              |                | demo.dttusa.net - Camera 7 | 0 + 0   |
| C Object Index              |                | DTT-LA-DEMO_v3.2 - Pinh    | 134 + 0 |
|                             |                | DTT-LA-DEMO_v3.2 - Rec     | 134 + 0 |
| Only Never-Recycle Eve      | nt             | DTT-LA-DEMO_v3.2 - Con     | 134 + 0 |
| offer the backup is or      | to be recycled | DTT-LA-DEMO_v3.2 - Park    | 134 + 0 |
| Include devlicht eaving r   | allback evente | DTT-LA-DEMO_v3.2 - Out     | 134 + 0 |
| I include dayight saving in | bildek events. | DTT-LA-DEMO_v3.2 - Fro     | 134 + 0 |
|                             |                | DTT-LA-DEMO_v3.2 - Rec     | 134 + 0 |
| (                           |                | demo.dttusa.net - Camera   | 0 + 0   |
| 222                         |                | DTT-LA-DEMO_v3.2 - Park    | 134 + 0 |
| Status                      | Search End     |                            |         |
| Total Event :               | 1741           |                            |         |
| Fotal MDB :                 | 0              |                            |         |
| Total Object Index :        | 0              |                            |         |
| Used Size :                 | 16.77 GB       |                            |         |
|                             | _              | Video + Audio Event        |         |

#### Make sure to check the "Database Files" box!

- Enter the start date and time, enter the end date and time, uncheck any unwanted cameras.
- Select "OK" and burning will commence.

## **SAVING AVI FILES**

- To save a video file select T on the right side of ViewLog.
- A window will appear where you can select the time frame of the video you want to watch.

| - Start-Time : 15:57:52 | Find-Tim | ne : 15:59:06 |
|-------------------------|----------|---------------|
|                         |          |               |
|                         |          |               |
|                         |          |               |
|                         | Remove   | demo          |
|                         |          |               |

- In "Setting" you can select where you want the file to be saved. You also have the option to add a watermark.
- Select "OK" to save.

| C.Osersirareiranoiceskiopinie20101110155/52.4W |  |
|------------------------------------------------|--|
| Normal                                         |  |
| 😰 🥅 Time merge                                 |  |
| 😰 🥅 Save as exe                                |  |
| Add digital watermark                          |  |
| Date / Time :                                  |  |
| Video Effects                                  |  |
| Audio Export                                   |  |
| GPS Export:                                    |  |
|                                                |  |
|                                                |  |
|                                                |  |
|                                                |  |

## **SAVING A BMP**

#### How to Save a Snapshot of the Video on Your DVR

To save a snapshot select

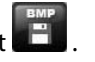

- A window will appear asking you where you want to save the image.
- Name the file and select "Save."

| Save in:                                                                                                    | Desktop       | 1                              | •        | +  | * 📰 🕶 |        |
|----------------------------------------------------------------------------------------------------|---------------|--------------------------------|----------|----|-------|--------|
| Recent Places                                                                                                    |               | <b>braries</b><br>/stem Folder |          |    |       |        |
| Desktop                                                                                                    | C Sy          | omputer<br>/stem Folder        |          |    |       |        |
| Libraries                                                                                                    | Pr<br>Fi      | roposals<br>le folder          |          |    |       |        |
| Computer<br>Computer<br>Network                                                                                                    | File name:    | Network<br>System Folder       |          |    | ٦ (   | Save   |
|                                                                                                    | Save as type: | Windows Bitmap (*.bn           | np)      |    |       | Cancel |
|                                                                                                    | ne Image      | 10                             | 848)<br> |    | -     |        |
| Stamp Text on th                                                                                                    | <b>N</b>      | Camera name                    |          |    |       |        |
| Stamp Text on th                                                                                                    |               |                                |          |    |       |        |
| Stamp Text on the Former of Text on the Former of Text on the Form | <b>V</b>      | Time                           |          |    |       |        |
| Stamp Text on the Fost of the Fost name<br>Fost name<br>Fost Date<br>Fost De-Interlace                                                                                                    | <b>र</b><br>ज | <b>Time</b><br>Watermark       |          |    |       |        |
| Stamp Text on the<br>Host name<br>Date<br>De-Interlac<br>Transparer                                                                                                    | ेष<br>हार्ट्स | <b>Time</b><br>Watermark       |          | In | nage  |        |

## SYSTEM LOG

#### How to Access Information About Your Surveillance System

To access System Log, click

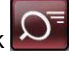

Select "System Log."

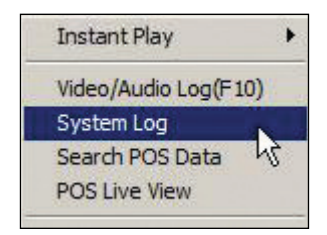

- A new window with 5 tabs will appear.
- Click one of the 5 tabs to access the Monitor, System, Login, Counter, or POS.

| Live   | e Log Browser - Recycle Log: | 11/6/2010 14:53 |             |                   | _ [] × |
|--------|------------------------------|-----------------|-------------|-------------------|--------|
| Monito | or System Login Counter      | POS 1           |             |                   |        |
| ID     | Time                         | Device          | Information | Event             | Note   |
| 1      | 11/22/2010 3:03:02 AM        | Camera 9        | 13          | Video Lost        |        |
| 2      | 11/22/2010 3:03:02 AM        | Camera 13       |             | Video Lost        |        |
| 3      | 11/22/2010 3:03:02 AM        | Camera 14       |             | Camera Connection |        |
| 1      | 11/23/2010 7:24:10 AM        | Camera 9        |             | Video Lost        |        |
| 2      | 11/23/2010 7:24:10 AM        | Camera 13       |             | Video Lost        |        |
| 3      | 11/23/2010 7:24:10 AM        | Camera 14       |             | Camera Connection |        |
| 1      | 11/24/2010 3:03:13 AM        | Camera 9        |             | Video Lost        |        |
| 2      | 11/24/2010 3:03:13 AM        | Camera 13       |             | Video Lost        |        |
| 3      | 11/24/2010 3:03:13 AM        | Camera 14       |             | Camera Connection |        |
|        |                              |                 |             |                   |        |
| •      |                              |                 |             |                   |        |

- The Monitor tab shows you what cameras, if any, have lost video.
- The System tab tells you when the monitoring was stopped, started, or when email alerts were sent.
- The Login tab shows who has been logging into the system and whether it was locally or remotely.
- The **POS** tabs show the transactions that were logged into.

### **ADVANCED SEARCH**

#### How to Search for Specific Transactions Using Filters

• When you have "System Log" open, click on the icon on the upper left hand corner of the window and select "Advanced Log Browser."

| Ådvi | anced Log Browser Counter | POS 1     |             |              |      |  |
|------|---------------------------|-----------|-------------|--------------|------|--|
| ID   | Time                      | Device    | Information | Event        | Note |  |
| 1    | 12/6/2010 3:03:17 AM      | Camera 9  |             | Video Lost   |      |  |
| 2    | 12/6/2010 3:03:17 AM      | Camera 13 |             | Video Lost   |      |  |
| 3    | 12/6/2010 2:01:49 PM      | Camera 16 |             | Video Lost   |      |  |
| 4    | 12/6/2010 2:01:50 PM      | Camera 16 |             | Video Resume |      |  |
|      |                           |           |             |              |      |  |

• Select the date that you want to search.

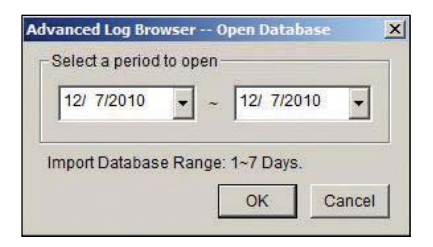

 In the main window the Advanced Log Browser, select the POS terminal number desired , then click on the filter icon and select "Default Filter."

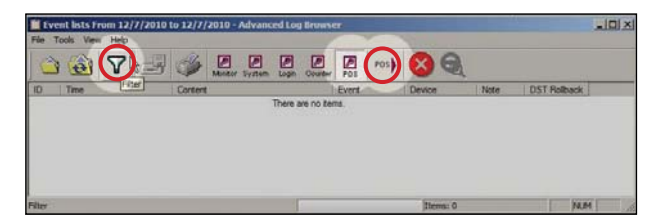

- Another window will appear where you can select what POS you would like to filter out.
- You can also refine the content by key POS words.
- By selecting "Time" you can filter out a specific time.

|                   |                 | □ 7 □ 8 Sort by    | Time        | Select All |
|-------------------|-----------------|--------------------|-------------|------------|
| Content           |                 |                    |             |            |
| DISCOUNT          |                 |                    |             |            |
| Period between:   |                 | ~ [                |             | -          |
| Event             |                 | Not                | e           |            |
| Start Transaction |                 | -                  |             | -          |
| DST Rollback      |                 |                    |             |            |
| Time              |                 |                    |             |            |
|                   | C Date C Time   | 🖲 Both             |             | OK         |
| 2010/12/07        | 0:00 201        | 0/12/07 💌 23:59:59 | <u>&gt;</u> | Cancel     |
| Advance Search    |                 |                    |             |            |
|                   | ¥               | <u>~</u>           | -           |            |
| Add New Command   | Remove Selected | Sommand            | Import      | Export     |
|                   |                 | Content            | Event       | Not        |
| ïme 🛛             |                 |                    |             | NUC        |

• Double click on any line filter to playback specific times and transactions.

|      | 1        | 8        | -    | y       | Monitor | System    | Login  | Courter | P05   | Past | ଷାର୍   | 1    |             |
|------|----------|----------|------|---------|---------|-----------|--------|---------|-------|------|--------|------|-------------|
| D    | Time     |          |      | Content | 0.1     |           |        |         | Event |      | Device | Note | DST Rolback |
| 1910 | 2011/18  | 17 09:12 | 7:41 | CLUB    | 11      | \$5.00An  | RoFTS  | 610215  |       |      | P051   |      |             |
| 2014 | 2011/10  | 17 09.2  | 1.27 | CLUB    | ft 1    | \$5.00Ari | RoFTS  | 510215  |       |      | POS 1  |      |             |
| 2619 | 2011/10/ | 17 09.5  | 3.20 | CLUB    | #1      | \$5.00An  | Roffs: | 510215  |       |      | P051   |      |             |
| 3029 | 2011/10/ | 17 10.12 | 239  | CLUB    | h 1     | \$5.00Ari | RgFT\$ | 510215  |       |      | P0S 1  |      |             |
| 3031 | 2011/10/ | 17 10.12 | 2:39 | CLUB    | ft 1    | \$5.00An  | RgFT\$ | 510215  |       |      | POS 1  |      |             |
| 3098 | 2011/10/ | 17 10.1  | 5:49 | CLUB    | fr 1    | \$5.00An  | ngFT\$ | 510215  |       |      | P051   |      |             |
| 3190 | 2011/10. | 17 10.2  | 126  | CLUB    | h 1     | \$5.00An  | RgFT\$ | 510215  |       |      | P0S 1  |      |             |
| 3433 | 2011/10/ | /17 10:3 | 3.09 | CLUB    | ft 1    | \$5.00An  | RgFT\$ | 510215  |       |      | POS 1  |      |             |
| 3467 | 2011/10  | 17 10.4  | 7:19 | CLUB    | h 1     | \$5.00An  | RoFTS  | 510215  |       |      | P0\$ 1 |      |             |
| 3564 | 2011/10. | /17 10.5 | 1.36 | CTUB    | h 1     | \$5.004ni | RgFT\$ | 510215  |       |      | POS 1  |      |             |
| 3705 | 2011/10  | 17 10.5  | 3:05 | CLUB    | 11 1    | \$5.00An  | RgFT\$ | 510215  |       |      | POS 1  |      |             |
| 4029 | 2011/10  | 17 11:54 | 5:40 | CLUB    | 11      | \$5.00An  | RoFTS  | 510215  |       |      | POS 1  |      |             |
| 4165 | 2011/10  | 17122    | /11  | CLUB    | 61      | \$4.50    | 101    | 15      |       |      | POS 1  |      |             |
| 4408 | 2011/10/ | 17130    | 219  | CLUB    | # 1     | \$5.00An  | ROFTS  | 510215  |       |      | POS 1  |      |             |
| 4662 | 2011/10/ | 171414   | 125  | CLUB    | 61      | \$4.50    | 101    | 15      |       |      | POS 1  |      |             |
|      |          |          |      |         |         |           |        |         |       |      |        |      |             |
|      |          |          |      |         |         |           |        |         |       |      |        |      |             |
|      |          |          |      |         |         |           |        |         |       |      |        |      |             |
|      |          |          |      |         |         |           |        |         |       |      |        |      |             |
|      |          |          |      |         |         |           |        |         |       |      |        |      |             |
|      |          |          |      |         |         |           |        |         |       |      |        |      |             |
|      |          |          |      |         |         |           |        |         |       |      |        |      |             |
|      |          |          |      |         |         |           |        |         |       |      |        |      |             |

 To view the video with the POS data displayed beside the video, left click •.

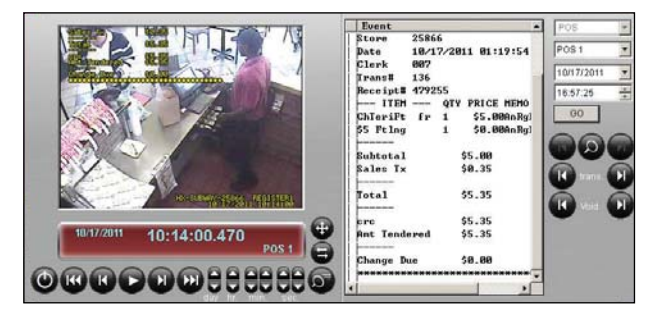

- The buttons are the same as in playback.
- To exit, left click 🔍.

## 866.DTT.SUPPORT 800.933.8388 | www.dttusa.com